## Paiement de la RCM

Cette déclaration s'effectue de façon mensuelle. Elle doit être envoyée avant le 15 du mois suivant le paiement des dividendes.

1. Sélectionnez le menu Déclarations > EDI PAIEMENT > RCM - Revenus des capitaux mobiliers

La fenêtre suivante apparaît :

| Déclaration > RCM - Revenus des capitaux mobiliers     + Nouvelle I Supprimer |
|-------------------------------------------------------------------------------|
| + Nouvelle   📄 Supprimer                                                      |
|                                                                               |
| Description Echeance Millesime Date Valida Avancement [ Suivi EDI             |
| ☆                                                                             |
|                                                                               |
|                                                                               |
| ~                                                                             |
| #                                                                             |
| 407                                                                           |

2. Cliquez sur <**Nouvelle>**.

La fenêtre suivante apparaît :

| Déclaration RCM     |              |                             | 2 ×         |  |  |
|---------------------|--------------|-----------------------------|-------------|--|--|
|                     | Declaration: | Mai 2022                    |             |  |  |
|                     | Description: | Déclaration RCM de Mai 2022 |             |  |  |
| Echéance:<br>ROF:   |              | 15/06/2022                  | Ê           |  |  |
|                     |              | RCM1                        |             |  |  |
|                     | Du:          | 01/05/2022                  | <u> </u>    |  |  |
|                     | Au:          | 31/05/2022                  | Ê           |  |  |
| Télétransmission: 🗹 |              |                             |             |  |  |
| - B Paiements       |              |                             |             |  |  |
| Moyen de paiement:  | Télérègleme  | nt                          | -           |  |  |
| Compte 1:           |              |                             | -           |  |  |
| Compte 2:           |              |                             |             |  |  |
| Compte 3:           |              |                             | -           |  |  |
|                     |              |                             |             |  |  |
|                     |              | ✓ 0                         | k 🗙 Annuler |  |  |

Cette fenêtre présente, à titre informatif, la description, la date d'échéance, la Référence d'Obligation Fiscale, ainsi que la période de la déclaration. Elle permet également de

sélectionner le mois de déclaration ainsi que le(s) compte(s) bancaire(s) à utiliser pour payer la RCM.

3. Cliquez sur <Ok>.

La déclaration apparaît dans l'onglet de gauche, à l'état d'avancement [Préparation].

Un formulaire de saisie apparaît quant à lui dans l'onglet de droite.

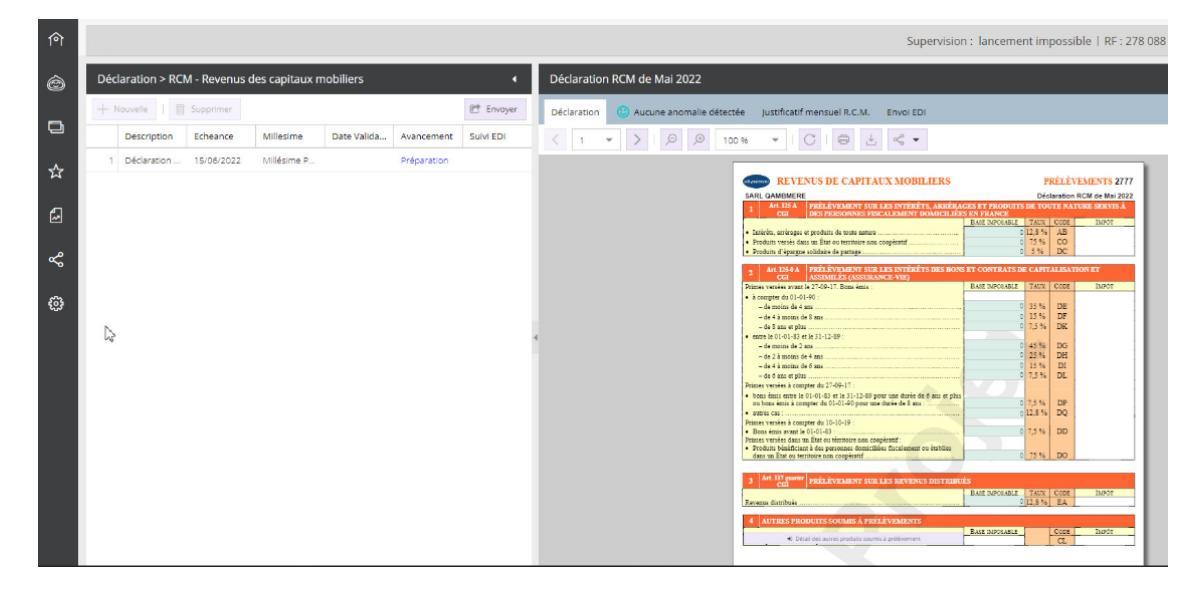

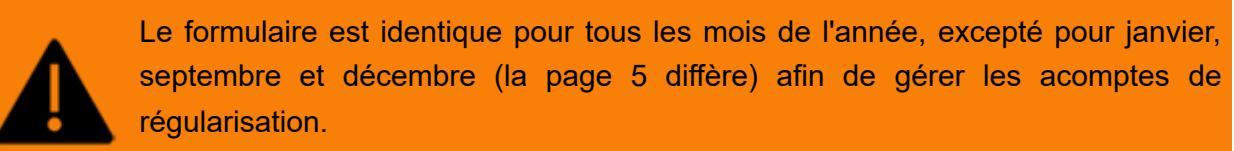

## 4. Complétez le formulaire.

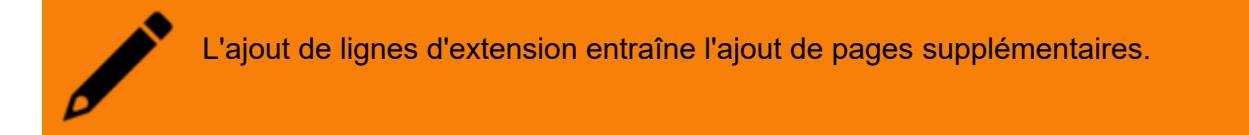

Le total des intérêts payés (lettrés) sur la période est renseigné de façon automatique.

5. Cliquez sur **<Sauvegarder>**.

La dernière page présente l'identification et le paiement de la déclaration.

Si vous êtes concerné, vous devez saisir une date de cession/cessation.

Enfin, si besoin, modifiez le(s) montant(s) au niveau du mandat SEPA.

| Télérèglement SEPA : |     |                             |                        |                    |
|----------------------|-----|-----------------------------|------------------------|--------------------|
|                      |     | Total à payer :             | 3584                   |                    |
|                      |     | Référence SEPA              |                        | Référence paiement |
| Compte bancaire      | BIC | IBAN                        | Montant<br>prélèvement |                    |
| BNP BNPAFRPPXXX      |     | FR7630004026770001017341586 | 3 584                  | RCM1-062022-2777   |
|                      |     |                             |                        |                    |

6. Lorsque la déclaration est terminée, cliquez sur < Envoyer>.

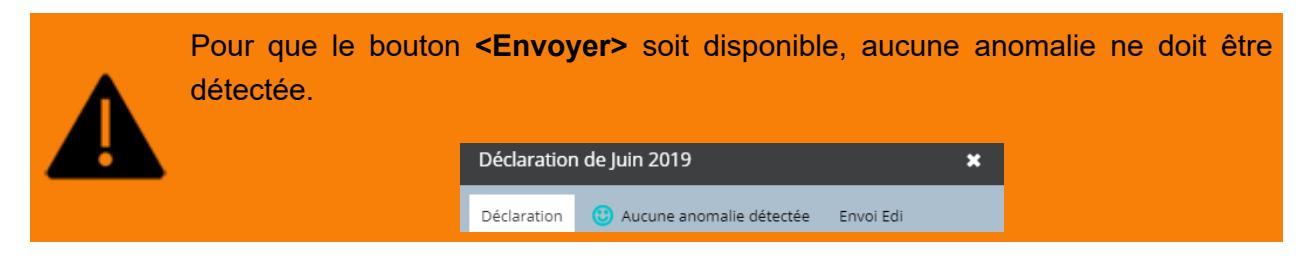

7. Si suite à l'envoi de la déclaration, des modifications doivent être apportées, il est possible de la rectifier.

Il sera possible de la modifier autant de fois que nécessaire jusqu'à la date limite d'envoi.

Pour cela, cliquez sur **<Rectifier>**.

| 俞           |                                                        |               | Supervision : lancement impossible   RF : 27                                                                                                    |
|-------------|--------------------------------------------------------|---------------|----------------------------------------------------------------------------------------------------|
| Ô           | Déclaration > RCM - Revenus des capitaux mobiliers     |               | Déclaration RCM de Mai 2022                                                                                                    |
|             | + Nouvelle   Supprimer                                 | 🕤 Rectifier   | Déclaration Justificatif mensuel R.C.M. Envoi EDI                                                                                                    |
|             | Description Echeance Millesime Date Valida Avancem     | ent Suivi EDI | < 1 • >   P P 100% •   C   🖨 🗄 🗠 •                                                                                                    |
| \$~7        | 1 Déclaration 15/06/2022 Millésime P 13/06/2022 Traité | Envoi en co   |                                                                                                    |
| $\sim$      |                                                        |               | REVENUS DE CAPITAUX MOBILIERS PRÉLÉVEMENTS 2777                                                                                                    |
| 4           |                                                        |               | ARIC LAMBERERE     ARIEVALES INTÉRÊTS, ARRÊRACES ET PRODUTTS DE TOUTE NATURE SERVIS À     DES BREGONES TREA LES INTÉRÊTS, ARRÊRACES ET PRODUTTS DE TOUTE NATURE SERVIS À                                                                                                    |
| ~           |                                                        |               | EAST DECLET FLORING CONTRACTOR TO A CONTRACT OF THE CONTRACT OF THE CONTRACT. |
|             |                                                        |               | interes, arranges et produnts de tutue nature     22000 IL/3 % AB     Jose     Produit versi dans un État ou territore accopientí     CO     75 % CO                                                                                                    |
| مہ          |                                                        |               | Produits d'épargue solidaire de partage     C 5% DC                                                                                                    |
| ~           |                                                        |               | 2 AIL 135-0A PRÉLÉVEMENT SUR LES INTÉRÊTS DES BONS ET CONTRATS DE CAPITALISATION ET<br>CET ASSIGNAUES (ASSIGNAUE/VIE)                                                                                                    |
|             |                                                        |               | Primes versiés avant le 27-09-17, Bons émis : BASE DIAPORABLE TAUX CODE DAPOT                                                                                                    |
| <i>8</i> 33 |                                                        |               |                                                                                                    |
| ~~~         |                                                        |               | - de 4 montes de 5 ma                                                                                                    |
|             |                                                        |               | - de 8 ans et plus                                                                                                    |
|             |                                                        |               | <ul> <li>entre le 01-01-83 et le 31-12-89 :</li> </ul>                                                                                                    |
|             |                                                        |               | - de motins de 2 ans                                                                                                    |
|             |                                                        |               | - 64 2 8 motors 64 888                                                                                                    |
|             |                                                        |               | - de 6 ans et obs                                                                                                    |
|             |                                                        |               | Primes versièse à compter du 27-09-17 :                                                                                                    |
|             |                                                        |               | <ul> <li>bons émis entre le 01-01-63 et le 31-12-69 pour une durée de 6 ans et plus</li> </ul>                                                                                                    |
|             |                                                        |               | ou bons senus a compter du 01-01-00 pour une durée de 8 ans :                                                                                                    |
|             |                                                        |               | Prime versies à contrer du 10-10-10 :                                                                                                    |
|             |                                                        |               | Boas éans suant le 01-01-83 :                                                                                                    |
|             |                                                        |               | Primes versies dans un État ou tieritoire non coopieratif :                                                                                                    |
|             |                                                        |               |                                                                                                    |

Le message de confirmation suivant apparaît :

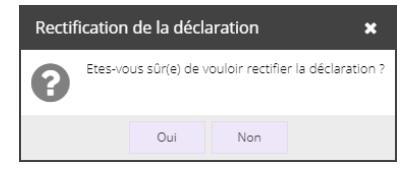

## 8. Cliquez sur **<Oui>**.

Suite au traitement, le message suivant apparaît :

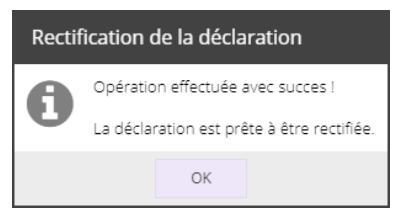

9. Cliquez sur [Ok].

Apportez les modifications souhaitées.

10. Cliquez sur **<Sauvegarder>** puis sur **<Envoyer>**.

## Annuler une déclaration

Vous souhaitez annuler une déclaration, consultez la fiche technique.